## Step 1: Go to www.indianjournals.com

Step 2: In the right side, enter your registered email id and click *log in*.

| www.indianjournals.com                             |                                                  |                                              |                               |                                                   |                                    |
|----------------------------------------------------|--------------------------------------------------|----------------------------------------------|-------------------------------|---------------------------------------------------|------------------------------------|
| ndian Journals.com                                 |                                                  |                                              |                               |                                                   | nline: 1580                        |
| A Product of Diva Enterprises Pvt Ltd.             | age Statistics Price List 2017 News              | - & Events About us Contact Us Ti            | torial                        |                                                   |                                    |
|                                                    |                                                  | Gateway to access, disperse                  | and preserve knowledge!       | We                                                | lcome Guest                        |
|                                                    |                                                  |                                              |                               | Help Email id                                     | lease Login                        |
| Search for:                                        |                                                  |                                              |                               | in Title 🔻                                        | Log In                             |
|                                                    | mple: Plant* OR "Nano technology"                |                                              |                               | in Author Vinat                                   | ble to login ???                   |
|                                                    | mple: Sharma A* OR Sharma A (enter lastname fir  | st then enter firstname)                     |                               | in Publication Clin                               | New user?<br>k to Register         |
| Exan                                               | mple: IIMS Journa, arrow keys to select then Ent | Search                                       | Clear                         |                                                   | Click                              |
| Envire Level                                       |                                                  |                                              |                               |                                                   | enable IJ<br>Device                |
| What's New                                         | Advance Search Available N                       | iow.                                         |                               | [7]b.                                             | Pairing                            |
| PPLIED SCIENCE                                     | nais (345)                                       | Open Access (36)                             | Subjects (23)                 | Price List 2017                                   |                                    |
| Pearl                                              |                                                  |                                              |                               |                                                   |                                    |
| Most Read Article ( 3-Apr-2<br>Agriculture Science | 017 to 9-Apr-2017 )<br>Animal Science Applied Sc | ience and Technology Business B              | conomics and Management       |                                                   |                                    |
| BRARY SCIENCE Dental Science                       | Library Science Medical Sc                       | ience Social Scie                            | nce                           |                                                   |                                    |
| Most Read Publication (3                           | -Apr-2017 to 9-Apr-2017 )                        |                                              |                               |                                                   | 2                                  |
| Water and Downloads:                               | Energy International<br>10,717                   | Indian Journal of Hortic<br>Downloads:10,543 | Ulture OJISSS Journal Downloa | dt the Indian Society of Soil Science<br>ds:8,349 | dan Citation Index                 |
|                                                    |                                                  | riorucature                                  | القير القير                   |                                                   |                                    |
| MANAGEMENT<br>Receipt do Las Service               |                                                  | Entering to the Antonia                      |                               | De                                                | BOOKS                              |
| anna<br>Brank                                      |                                                  |                                              |                               | Last Issue Uploaded                               | educt of Dive Enterprises PvL L16. |
|                                                    |                                                  |                                              | Indian Journal of Ve          | terinary Pathology Vol-41 Issue-1                 |                                    |
| MEDICAL                                            |                                                  |                                              |                               |                                                   |                                    |
|                                                    |                                                  |                                              |                               | Support                                           | abinet                             |
|                                                    |                                                  |                                              |                               | Tag                                               |                                    |
|                                                    |                                                  |                                              |                               |                                                   |                                    |

Step 3: If the email id is accepted, a slot to enter password will come. Enter the password and click *log in* again. If you get an error, please contact <u>icc.iuac@gmail.com</u>

| 3 www.indianjourr                                                                                                    | hals.com                                         |                                                      |                                      |                                                            |                                                         |
|----------------------------------------------------------------------------------------------------|--------------------------------------------------|------------------------------------------------------|--------------------------------------|------------------------------------------------------------|---------------------------------------------------------|
| Indian Jou                                                                                                    | rnals.com                                        |                                                      |                                      |                                                            | Users online: 1553                                      |
| Home Products                                                                                                    | Article Submission Usage Statistics Price        | List 2017 News & Events About us Contact Us Tutorial |                                      |                                                            | $\sim$                                                  |
| record BAAA                                                                                                    |                                                  | Gateway to access, disperse and p                    | reserve knowledge!                   | не                                                         | Welcome Guest<br>Please Login<br>Email id<br>Qgmail.com |
|                                                                                                    | Search for:                                      |                                                      |                                      | in Title 🔻                                                 | Password                                                |
|                                                                                                    | Example: Plant* OR "Nano tech                    | nology"                                              |                                      |                                                            | Log In                                                  |
|                                                                                                    | Example: Sharma A* OR Sharm                      | a A (enter lastname first then enter firstname)      |                                      | in Adultor                                                 | Unable to login 222                                     |
| AGRICULTURE                                                                                                    | Example: IIMS Journa, arrow                      | keys to select then Enter                            |                                      | in Publication                                             | Forgot password<br>New user?                            |
| POWER                                                                                                    |                                                  | Search Clear                                         | 1                                    |                                                            | Click to Register                                       |
| Second Second                                                                                                    |                                                  |                                                      |                                      |                                                            |                                                         |
| ~                                                                                                    | What's New Adva                                  | ce Search Available Now.                             |                                      |                                                            |                                                         |
| APPLIED SCIENCE                                                                                                    |                                                  |                                                      |                                      |                                                            |                                                         |
| Pearl 🙎                                                                                                    | 🥢 Journals (345)                                 | Open Access (36)                                     | Subjects (23)                        | Price List 2017                                            |                                                         |
| Part 1                                                                                                    | Most Read Article (3-Apr-2017 to 9-Apr-2017)     |                                                      |                                      |                                                            |                                                         |
|                                                                                                    | Agriculture Science Animal Science               | Applied Science and Technology Business Economic     | s and Management                     |                                                            |                                                         |
| LIBRARY SCIENCE                                                                                                    | Dental Science Library Science                   | Medical Science Social Science                       |                                      |                                                            |                                                         |
| LBS Journal of<br>Neuroscience & Research                                                                                                    | Most Read Publication (3-Apr-2017 to 9-Apr-2017) |                                                      |                                      |                                                            |                                                         |
| 🖌 📰 🛫                                                                                                    | Water and Energy International                   | Indian Journal of Horticulture                       | Journe                               | al of the Indian Society of Soil Science                   |                                                         |
| HEREBUCKS IN A STREEMED IN A STREEMED IN A S | Downloads:10,717                                 | Downloads:10,543                                     | Downlo                               | Nads:8,349                                                 |                                                         |
| MANAGEMENT                                                                                                    |                                                  |                                                      |                                      |                                                            |                                                         |
|                                                                                                    |                                                  |                                                      |                                      |                                                            |                                                         |
|                                                                                                    |                                                  |                                                      |                                      | More>>                                                     |                                                         |
|                                                                                                    |                                                  |                                                      | Indian Journal of V                  | Last Issue Uploaded<br>/eterinary Pathology Vol-41 Issue-1 |                                                         |
|                                                                                                    |                                                  |                                                      |                                      | (9-Apr-2017)                                               |                                                         |
| MEDICAL                                                                                                    |                                                  |                                                      |                                      |                                                            |                                                         |
|                                                                                                    |                                                  |                                                      |                                      |                                                            |                                                         |
|                                                                                                    |                                                  |                                                      |                                      |                                                            | sab <u>inet</u>                                         |
|                                                                                                    |                                                  | Site map Privacy Policy                              | Copyright Terms & Conditions         |                                                            |                                                         |
|                                                                                                    |                                                  | 264.497.668 visitor(                                 | a) since 30 <sup>th</sup> May, 2005. |                                                            |                                                         |

Step 4: Verify your name to ensure a successful login. You can click *User's menu* Option to change your name and password details.

Step 5: Click the option "Journals" as shown in figure below.

| ww.indianjournals.com/ij                        | or.aspx                                       |                                 |                                               |                              |                                            |                                |                            |                       | ଭ                                       |
|-------------------------------------------------|-----------------------------------------------|---------------------------------|-----------------------------------------------|------------------------------|--------------------------------------------|--------------------------------|----------------------------|-----------------------|-----------------------------------------|
| ndian Jou                                       | rnals.com<br>et of Diva Enterprises Pvt. Ltd. |                                 |                                               |                              |                                            |                                | Users                      | <u>s online:</u> 1632 | ₩ 0.ltome                               |
| ome Products                                    | Article Submission                            | Usage Statistics                | Price List 2017 News & Eve                    | ents About us                | Contact Us                                 | Tutorial                       |                            |                       |                                         |
|                                                 |                                               | Gatev                           | vay to access, disperse                       | and preserve                 | knowledge                                  | !                              |                            | Mr.                   | Welcome Guest<br>Sankar Sankar Ram      |
|                                                 |                                               |                                 |                                               |                              |                                            |                                |                            | Help                  | Thekkethil<br>User's Menu               |
| Const Charge<br>and Textermonical Sectional May | Search for:                                   |                                 |                                               |                              |                                            | in                             | Title                      | -                     |                                         |
| (2)                                             |                                               | : Plant* OR "Nano techi         | nology"                                       |                              |                                            | in                             | Author                     |                       | Log Out                                 |
| 35                                              | Example                                       | : Sharma A* OR Sharm            | a A (enter lastname first then enter first    | name)                        |                                            |                                | Dublication                |                       | QE m                                    |
| AGRICULTURE                                     | Example                                       | : IIMS Journa, arrow k          | eys to select then Enter                      |                              |                                            | in                             | Publication                | <u> </u>              |                                         |
| POWER                                           |                                               | -                               | Search                                        | Clear                        |                                            |                                |                            |                       | -CCE                                    |
|                                                 |                                               | Reer Review Pl                  | atform Available                              |                              |                                            |                                |                            |                       |                                         |
| •                                               | What's New                                    |                                 |                                               |                              |                                            |                                |                            |                       |                                         |
| APPLIED SCIENCE                                 |                                               |                                 |                                               | <b>S</b> 0.11                | (00)                                       |                                |                            |                       |                                         |
| Pearl                                           | Journais (                                    | 345)                            | Open Access (36)                              | Subje                        | cts (23)                                   |                                | ice List 2017              |                       |                                         |
| Pearl                                           | Most Read Article ( 3-                        | Apr-2017 to 9 Apr-201           | 7)                                            |                              |                                            |                                |                            | 4                     | Ve're mobile                            |
|                                                 | <u>Agriculture</u><br><u>Science</u>          | <u>Animal</u><br><u>Science</u> | <u>Applied Science :</u><br><u>Technology</u> | and                          | <u>Busine</u><br>Manag                     | <u>ss Economics</u><br>ement   | and                        |                       | 2                                       |
| IBRARY SCIENCE                                  | Dental Science                                | Library                         | Medical Science                               |                              | Social                                     | Science                        |                            |                       |                                         |
| LBS Journal of<br>Management & Research         | <u>Bendroelence</u>                           | <u>Science</u>                  |                                               |                              | ooolary                                    |                                |                            |                       | Times cranes                            |
|                                                 | Most Read Publicatio                          | on ( 3-Apr-2017 to 9-Ap         | or-2017 )                                     |                              |                                            |                                |                            |                       |                                         |
| UNUSER ** sete<br>SErensener BRA                | WATER AND ENERGY<br>INTERNATIONAL             | <u>and Energy</u><br>ational    | Indian Journal of Downloads:10                | nal of Horticulture<br>0.543 | O JISSS<br>Anne of the Alexandre of Market | Journal of th<br>of Soil Scien | <u>e Indian Soci</u><br>ce |                       | A product of Diva Enterprises Pvt. Ltd. |
| and an arts                                     | intern                                        |                                 |                                               |                              |                                            |                                |                            |                       |                                         |

Step 6: In the list that appear select "Indian Journal of Cryogenics" or any other relevant Journal as required.

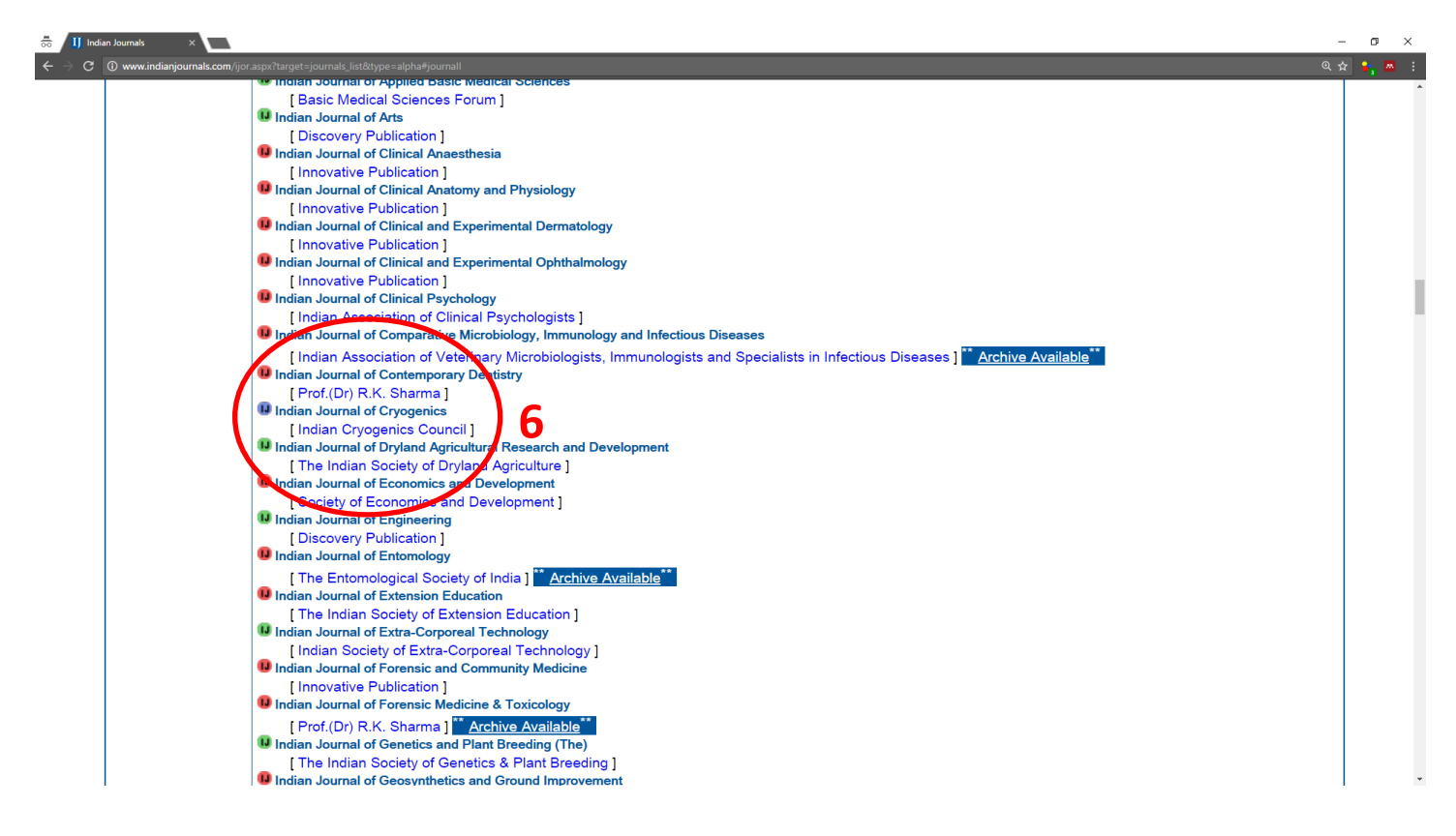

Step 7: You will be in the Journal home page. Click the menu in the left side to access the *Current Issue* or *Archives.* 

Step 8: Make sure you "Log Out" after use to ensure hassle free operation. Forgetting to *Log Out* might block further *Log In* for a certain time period.

| Image: Weight and the set of the set of the se | 📅 🚺 Ind                          | ian Journals $	imes \bigvee II$ Indian                                                                                                    | Journals ×                                                                                                    | Indian Journals ×                                                                                                    |                  |                                                                                                    |                                                                                                    |                                                                                   |                                                                     |                                                     |                                                  |                                                 | -       | ø ×            |
|----------------------------------------------------------------------------------------------------|----------------------------------|----------------------------------------------------------------------------------------------------|----------------------------------------------------------------------------------------------------|----------------------------------------------------------------------------------------------------|------------------|----------------------------------------------------------------------------------------------------|----------------------------------------------------------------------------------------------------|-----------------------------------------------------------------------------------|---------------------------------------------------------------------|-----------------------------------------------------|--------------------------------------------------|-------------------------------------------------|---------|----------------|
| Image: 1020 Product downwame   Image: 1020 Product downwame   Image: 1020 Product downwame <td< th=""><th><math display="block"> \in  \Rightarrow   \mathbf{G}</math></th><th></th><th></th><th></th><th></th><th></th><th></th><th></th><th></th><th></th><th></th><th></th><th></th><th></th></td<>                                                                                                    | $ \in  \Rightarrow   \mathbf{G}$ |                                                                                                    |                                                                                                    |                                                                                                    |                  |                                                                                                    |                                                                                                    |                                                                                   |                                                                     |                                                     |                                                  |                                                 |         |                |
| Index My wordit Yende & Article Submission Vage Statistic Price List 2017 News & Events National Image: Control Statistic Price Control Statistic Price Control Stat                                                                                                    |                                  |                                                                                                    | nals.co                                                                                                    | M<br>Vrt. Ltd.                                                                                                    |                  |                                                                                                    |                                                                                                    |                                                                                   |                                                                     | <u>Users (</u>                                      | online: 1620 🍹                                   | 0 Items                                         | ٢       | Â              |
|                                                                                                    |                                  | Home My Profile<br>INDIAN JOURNAL OF<br>CRYOCENICS<br>Journal Home<br>Current Issue<br>Archive<br>Editorial Board<br>Aims & Scope<br>Author<br>Guidelines<br>News & Events<br>Subscribe TOC<br>Alerts<br>FREE<br>Sample Issue<br>Trial Access | Products<br>Products<br>Publication's<br>Publisher: I<br>Print ISSN:<br>Online ISSI<br>Number of<br>Print freque<br>Month of pi<br>Description<br>INDIAN (<br>aim of IC<br>training c<br>Governm<br>from the<br>Comments<br>• Inde | Article Submission<br>Article Submission<br>a web-site<br>Indian Cryogenics Counce<br>0379-0479<br>N: 2349-2120<br>issues per year: 1<br>ancy: Annually<br>ublication: January<br>::<br>CRYOGENICS COUNC<br>C is to promote educat<br>courses and publication<br>tourses and publication in<br>is:<br>xed in Indian Citation Ir | Usage Statistics | Price List 2017<br>Indian J<br>essional society of p<br>nd application of cry<br>als. Persons workin<br>a invited to take part<br>th e-mail as an attact | News & Events<br>Welcom<br>ournal of Cr<br>ornal of Cryoge<br>ogenics in India thr<br>g in the field of Cryo<br>in this Association I<br>hment. | About us<br>re! Mr<br>yogenic<br>ough various<br>orgenics/ Supp<br>by enrolling a | v Temperature<br>activities such<br>erconductivity<br>as an ICC Men | Physics and is<br>a sorganising :<br>/ Low Temperat | popularly know<br>seminars and w<br>urrent Issue | n as ICC. The<br>orkshops,<br>der<br>downloaded | x<br>It | > <sup>8</sup> |